## ■フローチャート

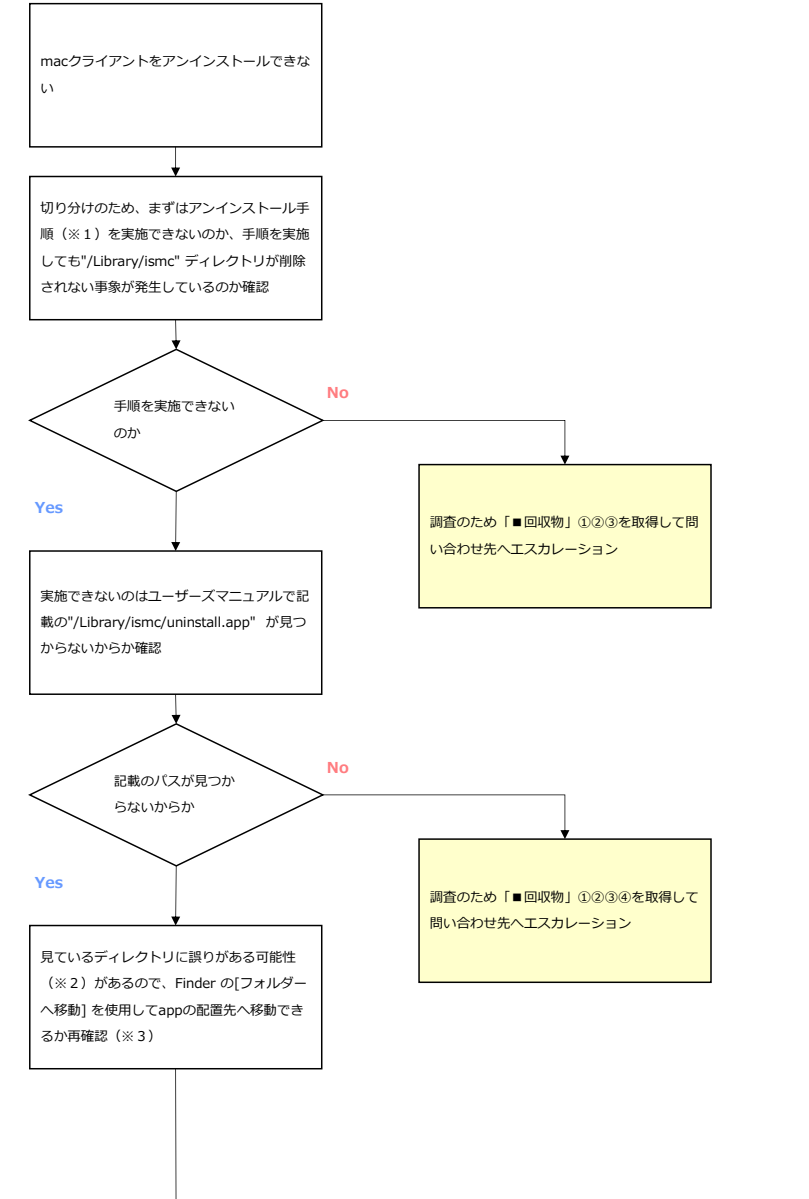

\*1:

アンインストール手順の詳細は、ユーザーズマニュアルの[付録-13-3.Macクライアントをアンインストールする] をご参照ください。

## ≈2:

"Library" ディレクトリは、ハードディスク直下の"/Library" とは別に"/Users/[ユーザー名]/Library" がある。

ターミナルを起動した直後などはカレントディレクトリが"/Users/[ユーザー名]" になっているので、そのまま"Library" に移動すると、"/Users/[ユーザー 名]/Library" ディレクトリが開かれる。

このため、"/Library" ディレクトリではなく"/Users/[ユーザー名]/Library" ディレクトリを開いてしまい、なかに"ismc" ディレクトリがないと勘違いして いたという事例があるので、これに該当している可能性がある。

## ※3:再確認の手順

1.Finder がアクティブな状態でメニューから[移動] - [フォルダへ移動] を選択します。

2.下記を入力してキーボードの[Enter] キーを押下します。

/Library/ismc

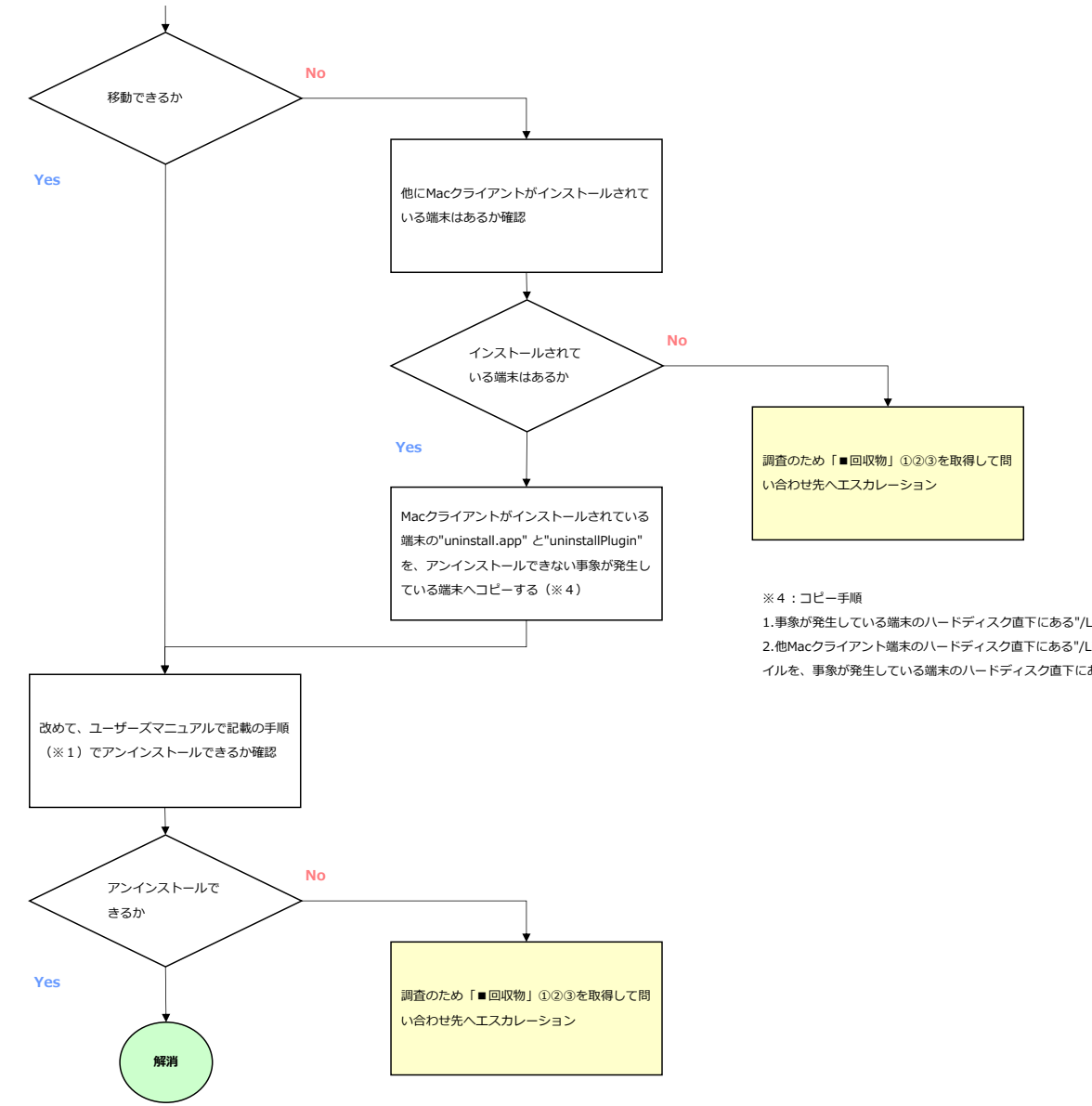

1.事象が発生している端末のハードディスク直下にある"/Library" ディレクトリ内に"ismc" ディレクトリを作成します。 2.他Macクライアント端末のハードディスク直下にある"/Library/ismc" ディレクトリに配置されている"uninstall.app" ファイルと"uninstallPlugin" ファ イルを、事象が発生している端末のハードディスク直下にある"/Library/ismc" ディレクトリへコピーします。

## ■回収物

「■フローチャート」内で回収物を回収するよう記載がある箇所については、以下を回収してください。

回収する際には、一度事象を再現させてから回収してください。

・回収物①: 情報を取得したのは、どのフローを実施後か

・回収物② : 事象の再現日時(年月日 時分)

・回収物③: mac端末用クライアント情報取得ツールで取得したファイルと、取得時に入力したパスワード

https://qualitysoftsupport.zendesk.com/hc/ja/articles/900000221123

・回収物④: アンインストール手順を実施できない理由の詳細